东海大學

# 109-2畢業證書領取說明

教務處 註冊課務組

#### 畢業離校作業—預約畢業證書領取方式

| 109學年度第2學期畢業                                                                                                    | 離校作業                                |                    |                   |                                                                      |                             |                    |                                               |
|----------------------------------------------------------------------------------------------------|-------------------------------------|--------------------|-------------------|----------------------------------------------------------------------|-----------------------------|--------------------|-----------------------------------------------|
| 目前完成比例:66%<br>• 6月3日起開放查詢畢美<br>• 6月4日14:00起開放查<br>• 請待開放時間後再進行<br>• 建議先填寫就友室之間<br><sup>辦理單位</sup><br>系所辦公室<br>圖書館 | 業考成績<br>該詢畢業資格<br>亍確認及預約登記<br>引卷    | 作樂說明<br>請親洽系所辦公室辦理 | 日<br>第1<br>交<br>交 | 109學年度第2學期畢<br>目前完成比例:100%<br>6月3日起開放查詢<br>6月4日14:00起開放<br>請待開放時間後再發 | 業離校作業                       |                    | 狀態皆「OK」後,<br>才會出現右下的按鈕選項                      |
| ■目印<br>會計室<br>國際暨 兩岸合 作處                                                                                          | ✓ ok                                | 非僑外、陸生免辦           | ×、<br>            | <ul> <li>建議先填寫就友室</li> <li><sup>辦理單位</sup></li> <li>系所辦公室</li> </ul> | 之問卷<br><sup>狀態</sup><br>✔ok | 作業說明<br>請親洽系所辦公室辦理 | 單位備註<br>交還所借書籍                                |
| 就友室<br>教務處註課組<br>請完成上述各單位之離校手                                                                                     | ✓ ok<br><del>未完成</del><br>續作業・再進行【畢 | 審核中<br>業證書領取方式選擇】  | 有                 | 圖書館<br>會計室                                                           | ✓ ok<br>✓ ok                |                    | 交還所借圖書資料、辦妥相關事宜<br>繳清積欠之學雜費、學分費等各項費用          |
| L                                                                                                    |                                     |                    |                   | 國際暨 兩岸合 作處<br><i>就友室</i>                                             | ✓ ok<br>✓ ok                | 非僑外、陸生免辦           | 陸生、僑生、外籍生辦妥相關事宜<br>請填寫校友未來去向問卷調查;<br>有疑問請洽就友室 |
|                                                                                                    |                                     |                    | Ē                 | 教務處 註課組<br>請完成上述各單位之離校                                               | ✔ok<br>冬手續作業・再進行【           | 審核中<br>畢業證書領取方式選擇】 | 向畢業證書領取方式                                     |

#### 畢業證書預約領取— 選擇領取類型及領取方式

109學年度第2學期畢業證書預約領取

Step 1) 請選擇畢業證書類型

您可選擇兩種畢業證書類型:

1. 中文畢業證書

2. 中文畢業證書+英文畢業證書 需另加英文畢業證書費用NT\$100

3. 中文畢業證書+英文畢業證書+英文畢業證書影本 需另加英文畢業證書費用NT\$100, 每張英文畢業證書影本則另加NT\$5

您目前於東海登記之英文姓名為 SHEN, RU-FANG, 請同學務必自行確認系統中之英文姓名與護照相同(按此前往修改)

#### 請選擇證書類型

◉ 中文畢業證書

○中文畢業證書+英文畢業證書

○中文畢業證書+英文畢業證書+加購英文畢業證書影本,請於下方填寫加購之份數,每份5元

英文畢業證書影本加購數量

如有需要中文畢業證書影本者,煩請另至秘書室進行關防核章。

中文畢業證書影本無法預約也無法進行超商取貨。

Step 2) 選擇領取方式:

您可選擇兩種領取方式:

預約時間前來教務處旁帳篷(文理大道口)領取
 超商取貨

請選擇領取方式

● 預約回校領取 (您須於領取時支付 NT\$ 0 元)

○ 7-11 超商取貨付款 (您須於超商支付 NT\$ 100 元)

下一步

畫面為範例,若有選擇英文畢業證書及影本, 會直接計算須繳交之費用金額

## 畢業證書預約領取— 領取方式:預約回校領取

依序點選月份、 帶出可登記日期、 再帶出可登記時段

Step 3) 請選擇月份:

| 6                           |                   | 7                                       | 8              |
|-----------------------------|-------------------|-----------------------------------------|----------------|
| Step 4) 請選擇 6 月份日期:         |                   |                                         |                |
| 6月5日(六)                     | 6月7日(一)           | 6月8日(二)                                 | 6月9日(三)        |
| 6月10日(四)                    | 6月11日(五)          | 6月14日(一)                                | 6月15日(二)       |
| 6月16日(三)                    | 6月17日(四)          | 6月18日(五)                                | 6月21日(一)       |
| 6月22日(二)                    | 6月23日(三)          | 6月24日(四)                                | 6月25日(五)       |
| 6月28日(一)                    | 6月29日(二)          | 6月30日(三)                                |                |
| Step 5) 請選擇 6 月 7 日之時段: (括號 | 內為剩餘可登記人數)        |                                         |                |
| 8:30 (尚有 8 位)               | 9:00 (尚           | )有 8 位)                                 | 9:30 (尚有 8 位)  |
| 10:00 (尚有 8 位)              | 1 <b>0</b> :30 (ř | 5)有8位)                                  | 11:00 (尚有 8 位) |
| 11:30 (尚有 8 位)              | 13:30 (#          | 5)有8位)                                  | 14:00 (尚有 8 位) |
| 14:30 (尚有 8 位)              | 15:00 (ř          | 55月8位)                                  | 15:30 (尚有 8 位) |
| 16:00 (尚有 8 位)              | 16:30 (#          | (1) (1) (1) (1) (1) (1) (1) (1) (1) (1) |                |

### 畢業證書預約領取— 領取方式:預約回校領取

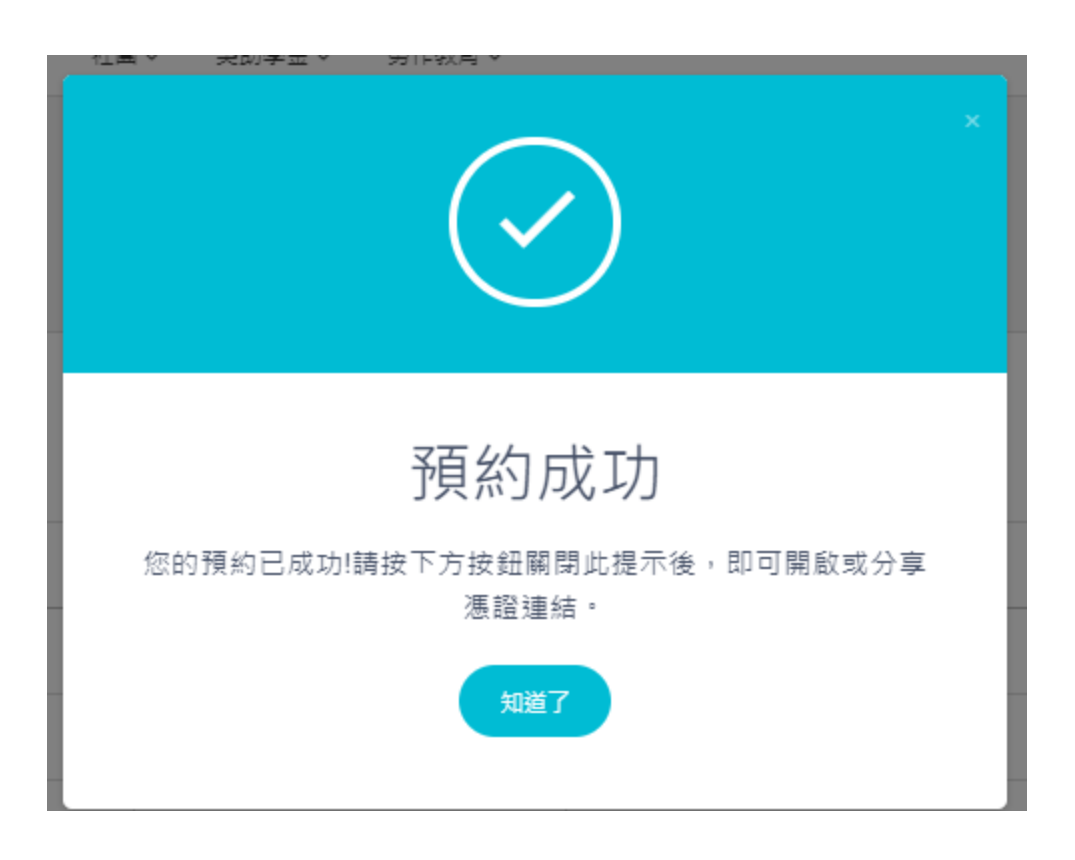

#### 登記完成後即會顯示預約成功訊息

|      | 畢業證書領取憑證                   |
|------|----------------------------|
|      | #78                        |
|      | 6/5 10:00                  |
| 學生資訊 |                            |
| 學號   | (學號) (姓名)                  |
| 內容   | 中文+英文畢業證書+加購英<br>文畢業證書影本5份 |
| 狀態   | 已登記待處理                     |
|      |                            |

### 畢業證書預約領取— 領取方式:7-11超商取貨付款

Step 3) 7-11 貨到付款:

您需要取得您想要取省的 7-11 分店之【店號】

1. 桌機請開啟此網站(將會開在新分頁)

2. 手機請開啟此網站(將會開在新分頁)

3. 找到您想要取旨的7-11,並記住或複製店號

請填寫通知用的手機號碼(數字十碼)

|請填寫您想要取貨的店號(數字六碼)|

儲存

透過連結查詢(另開視窗)7-11店號後, 再填入通知手機號碼以及取貨店號即可。

| ibon 🖉  | 利生活站             | 關於ibon 常見問題       | 廠商合作提案   | ibon好康合作 | 門市查詢 網站地圖 請輸入授尋關鍵字 Q        |
|---------|------------------|-------------------|----------|----------|-----------------------------|
| ⑤ 儲值/繳費 | 曾好康/紅利           | 📋 票券中心 🙄 購物       | 勿/寄貨 🖪 列 | 印/掃描 📃   | 申辦服務 💿 生活服務 🏠 English/日本語   |
| 連江縣     | 新竹市              | 桃園市<br>新竹縣<br>重蘭縣 | 請選擇欲查詢   | 門市:(台中市  | <ul> <li>✓ 全部行政區</li> </ul> |
|         | 苗栗縣              |                   | 地址: 可查地; | 业、店號/店名、 | 縣市/鄉鎮市區/郵遞區號                |
|         |                  |                   | 店號       | 店名       | 地址                          |
|         |                  |                   | 110035   | 一勝       | 台中市大肚區福山村沙田路一段432-1號        |
| 金門縣     | 彰化縣南拉            | 2縣 花薙縣            | 110172   | 樂東       | 台中市東區東英路331號                |
| 法公计规制的  | 雲林縣              |                   | 110736   | 東園       | 台中市烏日區溪南路一段375號             |
|         | 議縣 幕章市 >         | $\leq \Gamma$     | 110884   | 桂冠       | 台中市西屯區四川路120號1樓             |
| 20      |                  |                   | 110987   | 淡溝       | 台中市北區淡溝里民權路361號1樓           |
| 1       | 高雄市              | 台東縣               | 111142   | 漢溪       | 台中市東區十甲東路575號1樓             |
| R.      |                  |                   | 111212   | 軍福       | 台中市北屯區軍功路一段500號             |
|         | が<br>( 一 年 県 称 ) |                   | 111393   | 嶺中       | 台中市南屯區永春南路58號               |
|         |                  |                   | 111485   | 熱陽       | 台中市北屯區熱河路三段217號             |
|         |                  |                   | 111717   | 鎮權       | 台中市沙鹿區鎮南路二段107號109號         |
|         |                  |                   | 111865   | 東泰       | 台中市東勢區東蘭路41-5號              |
|         |                  |                   | 111876   | 倍沅       | 台中市神岡區中山路473號               |
|         |                  |                   | 111979   | 喬城       | 台中市大里區大智路567號               |
|         |                  |                   | 112134   | 后興       | 台中市后里區甲后路一段1202號1樓          |
|         |                  |                   | 112145   | 中興嶺      | 台中市新社區中興嶺170之2號1樓           |
|         |                  |                   | 112190   | 寶慶       | 台中市西屯區西屯路二段256巷8號10號        |

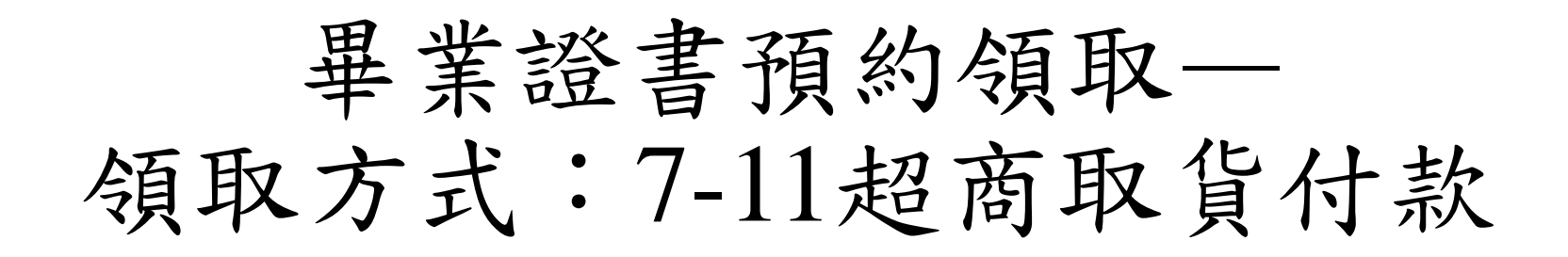

|                | × |
|----------------|---|
| 儲存成功           |   |
| 您的超商取貨資料已儲存成功! |   |
| 知道了            |   |

登記完成後即會顯示儲存成功訊息

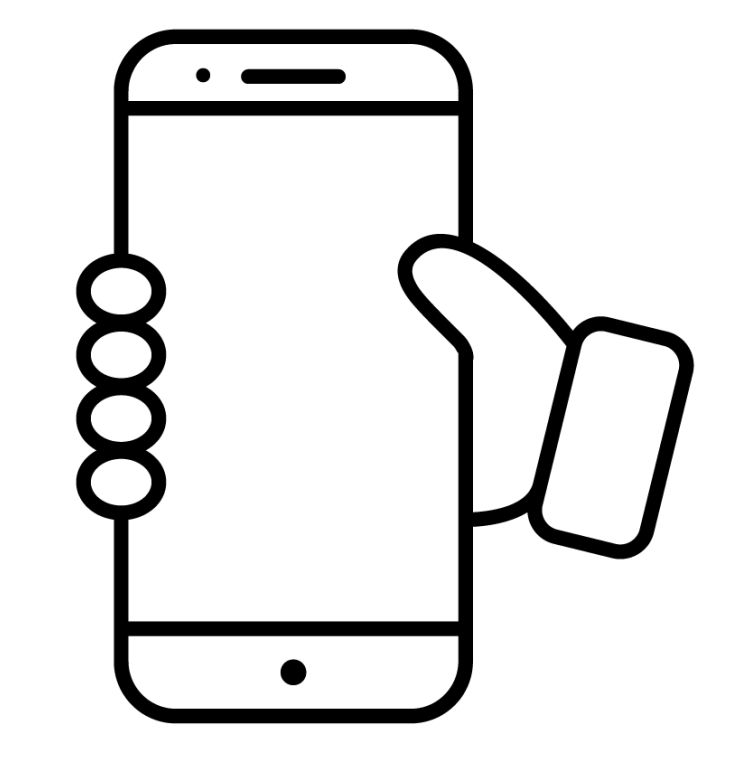

待同學收到收件通知之簡訊時, 再至指定之7-11分店進行取件付款即可。